Imprimir artigo da FAO

## Limpeza de cache dos navegadores 09/07/2025 09:40:48

|            |                 |                     | imprinin artigo da i Aq                      |
|------------|-----------------|---------------------|----------------------------------------------|
| Categoria: | SIGA::Sites     | Votos:              | 0                                            |
| Estado:    | público (todos) | Resultado:          | 0.00 %                                       |
| Idioma:    | pt_BR           | Última atualização: | Qui 13 Ago 19:03:25 2020 (America/Sao_Paulo) |

Palavras-chave

Navegador; navegador; Cache; cache; Sites

Sintoma (público)

Problema (público)

Solução (público)

Limpeza de cache dos navegadores

Google Chrome

1- Acesse o "Menu" do navegador (botão com três pontos na vertical localizado no canto superior direito da janela).

2- Clique em "Configurações".

3- Em "Configurações" clique em "Privacidade e Segurança".

4- Clique em "Limpar dados de navegação".

5- Marque as caixas ao lado de "Cookies e outros dados do site" e "Imagens e arquivos armazenados em cache". Para finalizar, clique em "Limpar dados".

Firefox

 Acesse o "Menu" do navegador (botão com três barras na vertical localizado no canto superior direito da janela).

2- Clique em "Opções".

3- Em "Opções" clique em "Privacidade e segurança".

4- Procure pela seção "Cookies e dados de sites" e clique em "Limpar dados".

5- Marque as caixas ao lado de "Cookies e dados do site" e "Conteúdo armazenado em cache". Para finalizar, clique em "Limpar".

Microsoft Edge

1- Acesse o "Menu" do navegador (botão com três pontos na vertical localizado no canto superior direito da janela).

2- Passe o mouse sobre "Histórico" e clique em "Limpar dados de navegação".

3- Marque as caixas ao lado de "Cookies e outros dados do site" e "Imagens e arquivos armazenados em cache". Para finalizar, clique em "Limpar agora".